# Biz Box ルータ「N58i」 ファームウェアバージョンアップ手順書

| USBメモリからバージョンアップする          | 3 |
|-----------------------------|---|
| 1.1 USBボタンを押してバージョンアップを実行する | 4 |
| 1.2 かんたん設定ページからバージョンアップ     | 5 |

## 1. USB メモリからバージョンアップする

市販の USB メモリに保存したファームウェアを本製品に読み込ませて、バージョンアップできます。 バージョンアップの方法は「USB ボタン」を押す方法と、「かんたん設定ページ」から行う方法があります。

【注 意】

- ・本製品が再起動するまでの間は、絶対に本製品の電源を切らないでください。内蔵メモリへの書
  き込み中に電源を切ると、本製品を起動することができなくなり、修理が必要になります。
- ・本製品の USB ランプが点灯/点滅している間は、USB メモリを取り外さないでください。USB メモリ内のデータを破損することがあります。USB ボタンを 2 秒間押し続けて、USB ランプが消灯していることを確認してから USB メモリを取り外してください。
- ·FAT または FAT32 形式でフォーマットされていない USB メモリは、本製品で使用できません。
- ·USB ハブを介して、複数の USB メモリを本製品に接続することはできません。
- ・USB 延長ケーブルは、種類によっては動作しないことがあります。本製品の USB ポートに直接挿 入してご使用ください。

#### USB メモリからバージョンアップできるように設定を変更する

「USB ホスト機能の設定」画面の「ボタン操作でコピーするファームウェアファイル名」欄で、バージョンアップに使用するファームウェアのファイル名を指定します。

| 81 | 観説実と情報                                                                                                    | LEDA.27-888.032  | <i>d</i> .] |
|----|----------------------------------------------------------------------------------------------------|------------------|-------------|
| E. | T > DMELICANE > Annalise                                                                                                    | 1910             |             |
|    | 1001-21-101-0022                                                                                                    |                  |             |
|    | 85043J @84/018                                                                                                    | OTS CLAU         | 1           |
|    | 80,000.00750/607464                                                                                                    | C BEFS<br>E #775 |             |
|    | #30/#96250H(6453)*                                                                                                    | GARTS CBR.M.     |             |
|    | ##1.######~#\$##\$>~/&#</td><td>Sarlaht.</td><td>L</td></tr><tr><td></td><td>##2#811#-#52#-4.9+F</td><td>An Carlotte</td><td></td></tr></tbody></table> |                  |             |

### 「USB ホスト機能の設定」画面を開くには

「かんたん設定ページ」から、以下の順に設定画面のボタンをクリックします。

- ・トップページの「詳細設定と情報」
- ・「USB ホスト機能の設定」の「設定」

## 1.1 USB ボタンを押してバージョンアップを実行する

- 1 「USB ホスト機能の設定」画面の「ボタン操作でコピーする設定ファイル名」欄で指定したファイル名の ファームウェアを用意して、パソコンなどを使って USB メモリにコピーする。
- USBメモリを本製品の USB ポートに差し込む。
  本製品の USB ランプが点灯 / 点滅します。
- 3 USB ボタンを押しながら DOWNLOAD ボタンを 3 秒間押し続ける。 ファームウェアが本製品に読み込まれます。ファームウェアの読み込みが終わると、バージョンアップ 動作が始まります。

バージョンアップが終了すると、本製品は自動的に再起動します。

【Memo】

「USB ホスト機能の設定」画面の「ボタン操作でコピーする設定ファイル名」欄で指定したファイル名の設定ファイルが同時に存在する場合は、設定ファイルのコピーが先に始まります。

4 USB ボタンを 2 秒間押し続ける。

本製品の USB ランプが消灯します。

5 USB メモリを取り外す。

- 1.2 「かんたん設定ページ」から USB メモリ内のファームウェアでバージョンアップする
  - 1 ファームウェアを用意して、パソコンなどを使って USB メモリにコピーする。
  - 2 USB メモリを本製品の USB ポートに差し込む。

本製品の USB ランプが点灯 / 点滅します。

 3 「設定ファイル・ファームウェアファイルのコピー」画面で「ファームウェアファイルを USB メモリから内蔵 不揮発性メモリヘコピーする」をクリックして選ぶ。

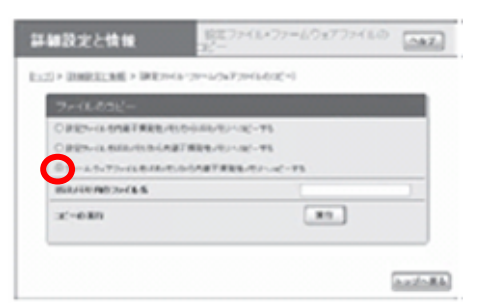

「設定ファイル・ファームウェアファイルのコピー」画面を開くには

「かんたん設定ページ」から、以下の順に設定画面のボタンをクリックします。

・トップページの「詳細設定と情報」

·「設定ファイル·ファームウェアファイルのコピー」の「実行」

- 4 「USB メモリ内のファイル名」欄に、USB メモリ内のパージョンアップに使用するファームウェアファイル 名を入力する。
- 5 「実行」をクリックする。

確認画面が表示されます。

6 「実行」をクリックする。

ファームウェアが本製品に読み込まれます。ファームウェアの読み込みが終わると、 バージョンアップ 動作が始まります。

バージョンアップが終了すると、本製品は自動的に再起動します。

7 USB ボタンを 2 秒間押し続ける。

本製品の USB ランプが消灯します。

8 USB メモリを取り外す。